### Lenke til eVisitor

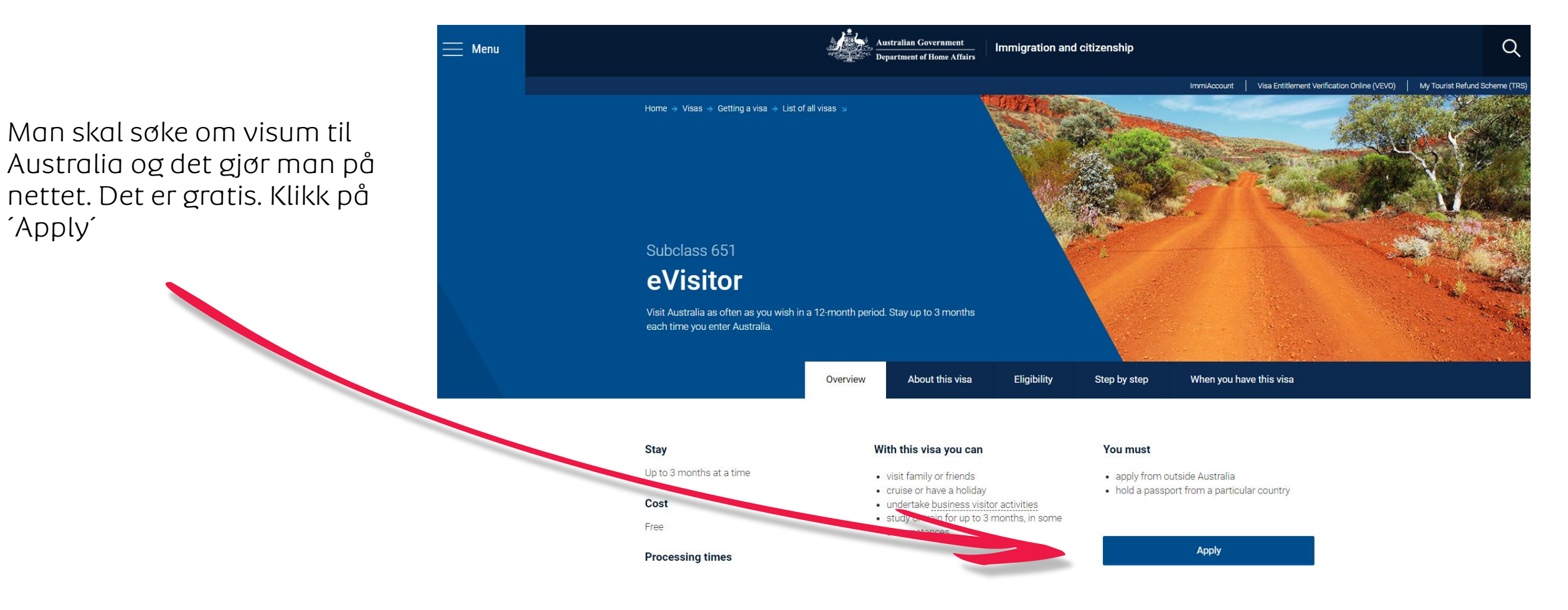

Albatros travel

## Albatros travel

### For å starte søknaden om visum til Australia skal du opprette deg med en ImmiAccount.

| Login                        |                                                               |                                                           |                                                      |
|------------------------------|---------------------------------------------------------------|-----------------------------------------------------------|------------------------------------------------------|
| <b>0</b> Information         |                                                               |                                                           |                                                      |
| Alert:                       |                                                               |                                                           |                                                      |
| Australia's border requireme | nts are changing. If you're arriving or departing Australia o | on or after 6 July 2022, see here for further information |                                                      |
| Planned system maint         | enance:                                                       |                                                           |                                                      |
| ImmiAccount will be unava    | lable between:                                                |                                                           |                                                      |
| * Midnight to 5am Sunday 2   | August 2022 AEST                                              |                                                           |                                                      |
| Please refer to System Mair  | tenance and Technical Issues to view a complete list of or    | nline services that will be affected.                     |                                                      |
| We apologise for any inconv  | enience.                                                      |                                                           |                                                      |
|                              |                                                               |                                                           |                                                      |
| Login to ImmiAccour          | nt                                                            |                                                           |                                                      |
| Fields marked * must be comp | leted.                                                        |                                                           |                                                      |
| Username                     | * required                                                    | 0                                                         |                                                      |
| Password                     | * required                                                    | 0                                                         |                                                      |
| Cancel                       |                                                               |                                                           | Login                                                |
|                              |                                                               |                                                           | I have forgotten my ImmiAccount username or password |
| ~ · · · ·                    | unt                                                           |                                                           |                                                      |
| ('rooto on Immi/\cco         | unt                                                           |                                                           |                                                      |
|                              | and the Dependence of Lleves Affeirels surling completes      |                                                           |                                                      |
| Create an ImmiAcco           | ess the Department of Home Affairs's online services.         |                                                           |                                                      |

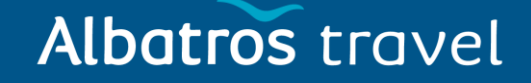

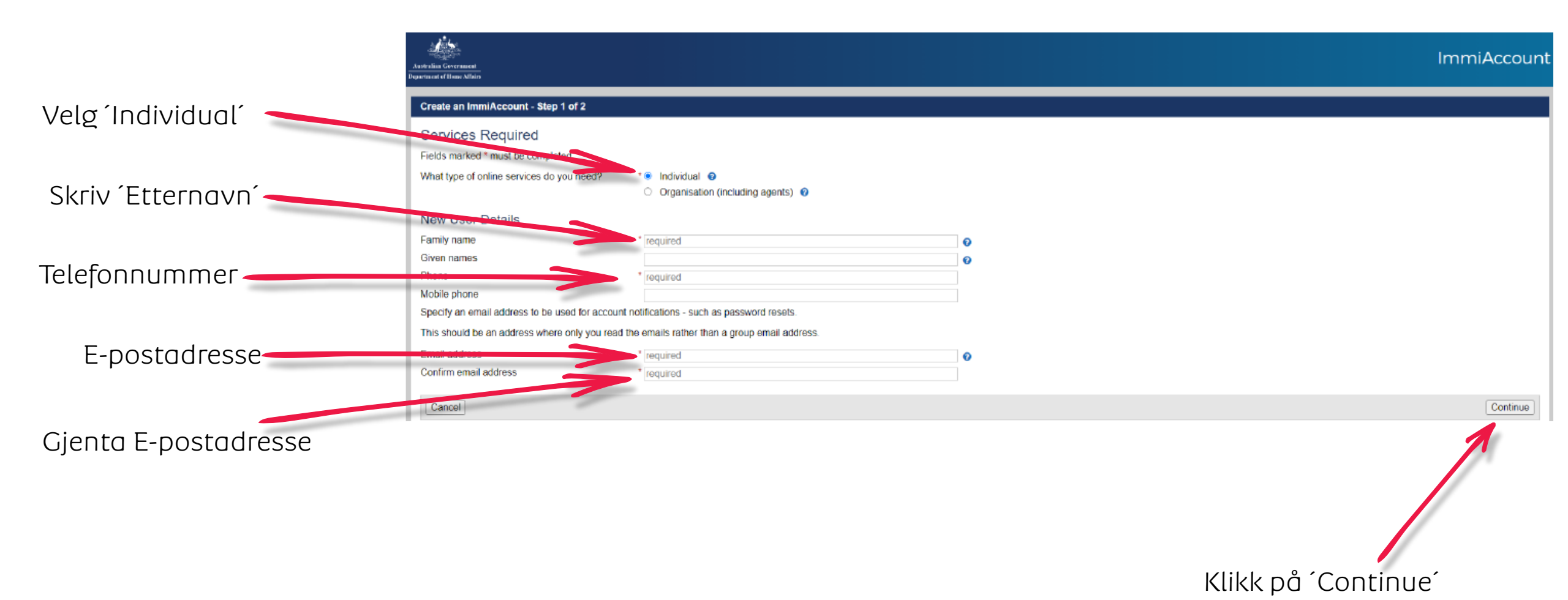

# Albatros travel

Create an ImmiAccount - Step 2 of 2 Kontroller at e-Account details Login details postadressen er korrekt You can use your email address as a username or enter a different username if you prefe nt you will not be able to change your username After you Username ൈ db@albatros.dk Password must be a minimum of fourteen (14) characters and include at least one (1) character from three (3) of the four (4) groups below lower-case characters (a-z) Velg et passord upper-case characters (A-Z) digits (0-9) 1@#\$%^&\*()\_+=-{}\,.?/) aracters ( New passwore Velg samme passord igjen Secret questions and answers Note: you will need to remember the exact answers to these questions if you forget your password Question 1 ¥ 0 Velg 3 Answer 1 required Question 2 v sikkerhetsspørsmål og Answer 2 required skriv svaret til alle 3 Question 3 Answer 3 required Security alerts ImmiAccount will send you alerts to help protect the security of your account. Select whether you wish to receive alerts about the following Change name details Successful logon Change password Kryss av for at du You can change these preferences in the future if required aksepterer regler og eclaration erms and co View the ImmiAccount terms and conditions vilkår 1 accept the ImmiAccount terms and conditions to access the Department of Home Affairs services and agree to an ImmiAccount being created in my name. All details on this form are correct. Security check п I am not a robo Kryss av for at du ikke er en robot Klikk på ´Submit´

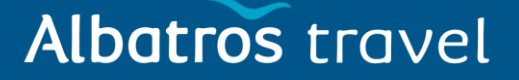

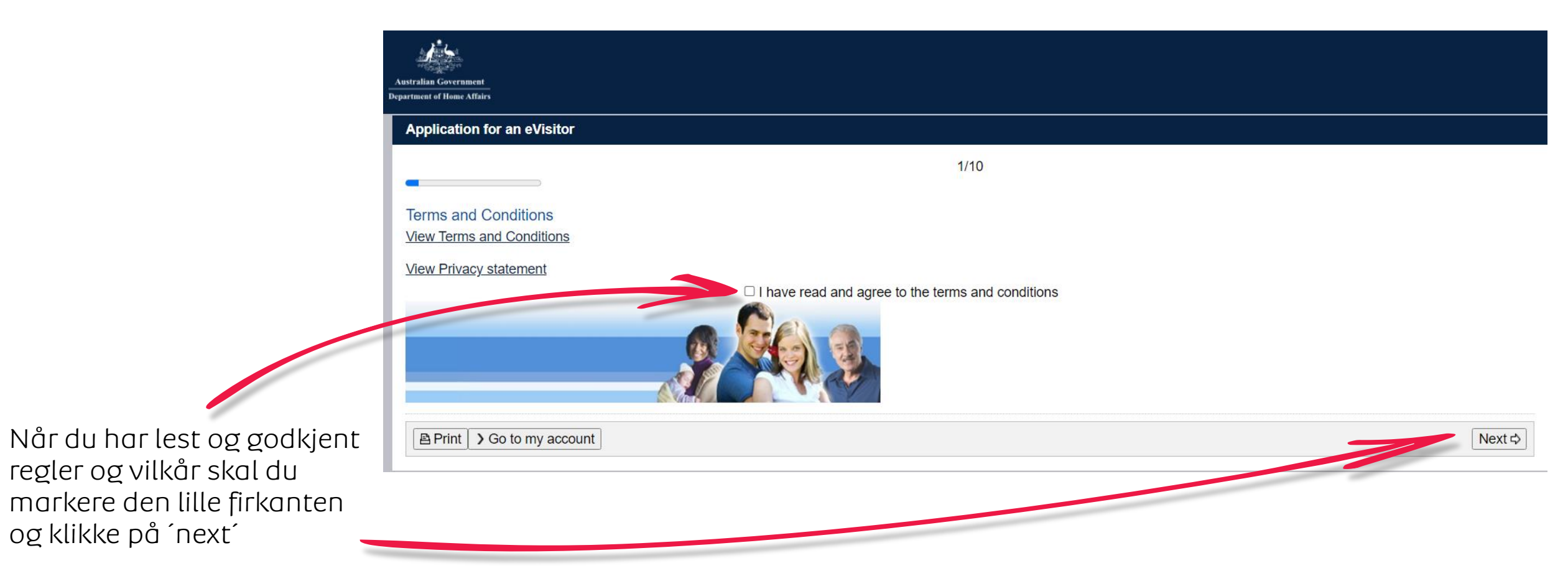

# Albatros travel

Velg enten Business eller Tourism

| 0/40 |                 |
|------|-----------------|
|      |                 |
| 2/10 | Klikk på ´Next´ |
|      |                 |
|      |                 |
|      |                 |

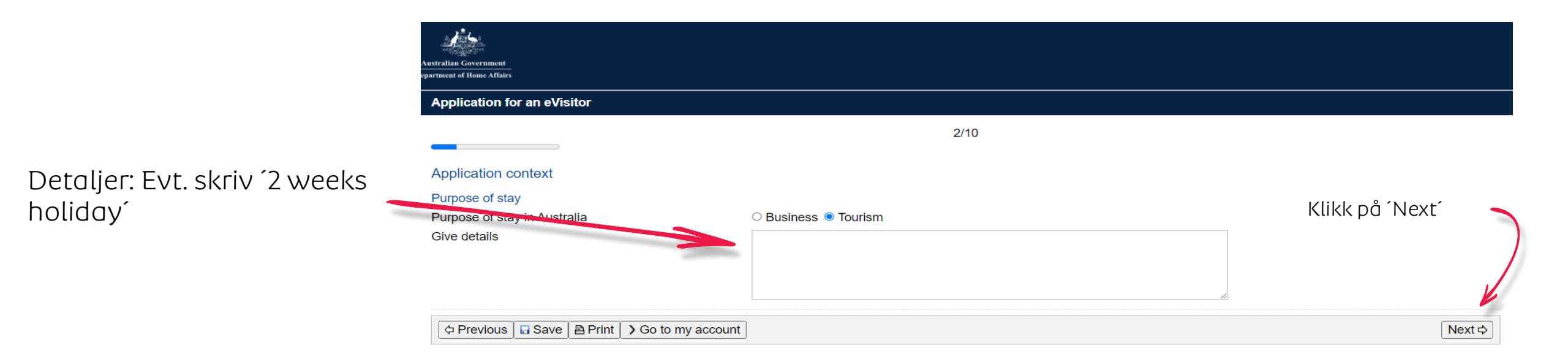

## Albatros travel

### Application for an eVisitor

3/10

#### Applicant

Information: Entering names incorrectly may result in denial of permission to board an aircraft to Australia, or result in delays in border processing on arrival to Australia, even if the applicant has been granted a visa.

### Passport details

Enter the following details as they appear in the applicant's personal passport.

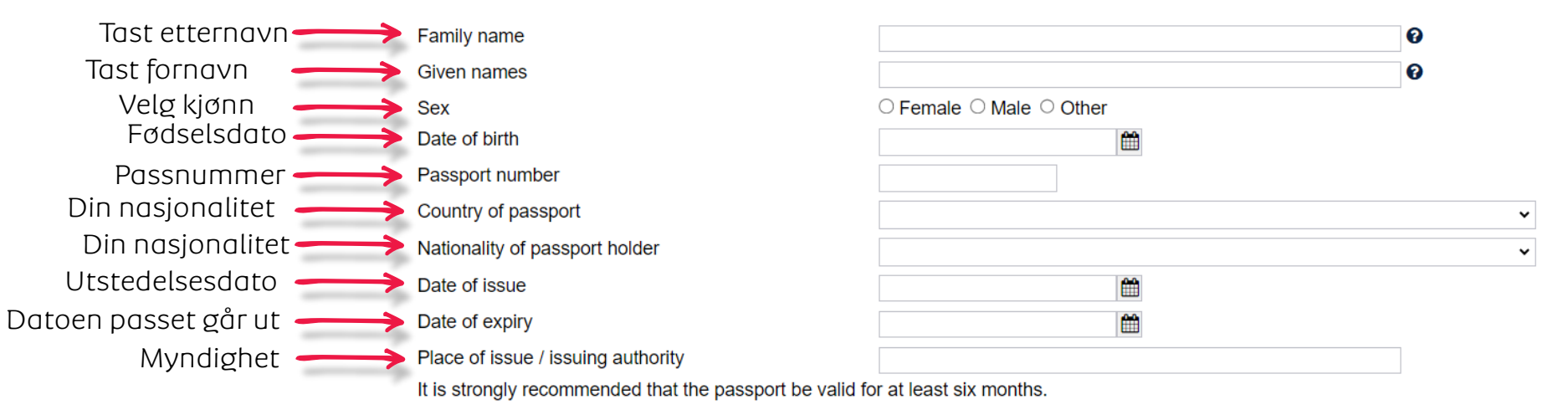

# Albatros travel

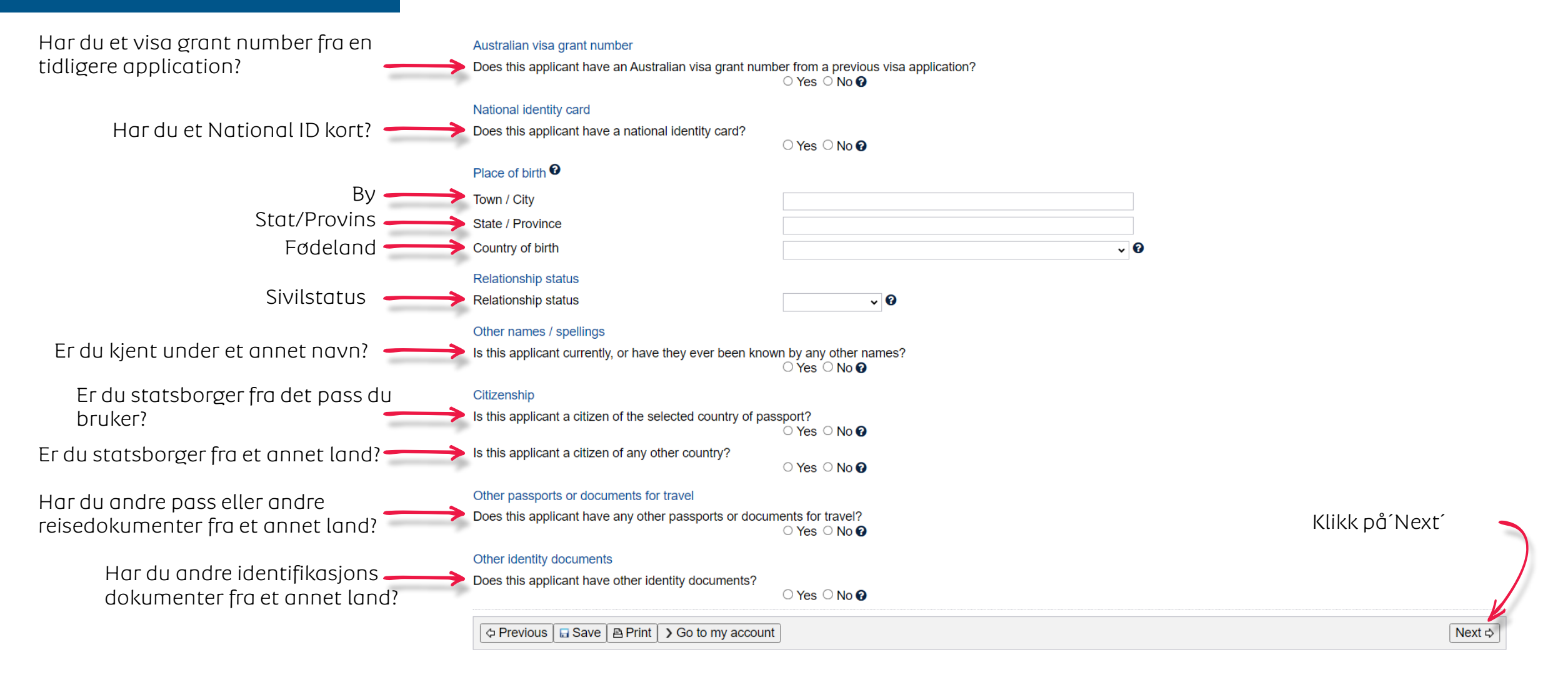

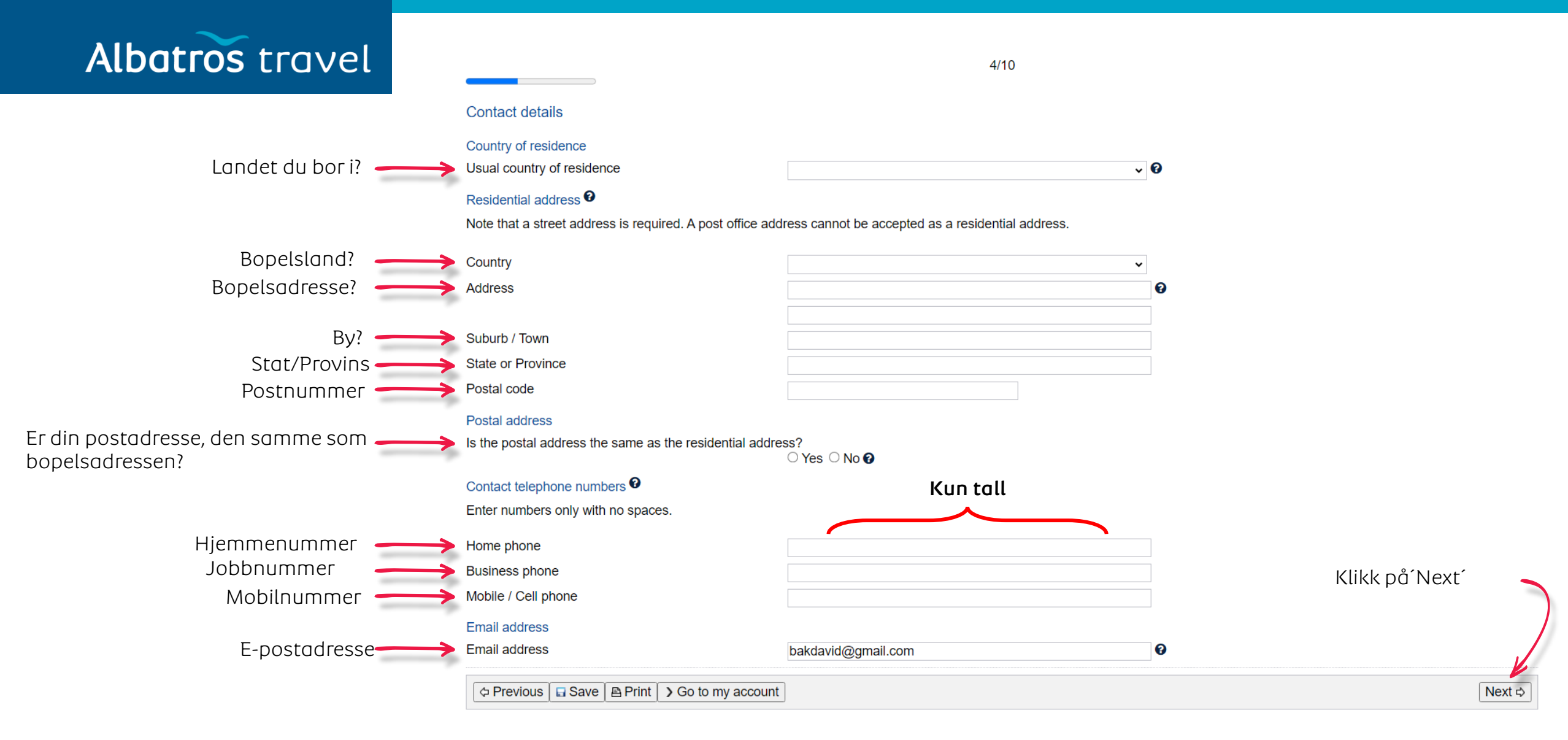

## Albatros travel

5/10

#### Critical data confirmation

All information provided is important to the processing of this application.

If the information included on this page is incorrect, it may lead to denial of permission to board an aircraft to Australia, even if a visa has been granted.

#### Confirm that the following information is correct and that it is in the correct fields.

Family name Given names Dine Sex Kontroller at opplysningene er Klikk deretter på 'Next' Date of birth opplysninger korrekte og klikk deretter på 'Yes' Country of birth Passport number Country or pas Yes O No O Is the above information correct? Next ⇒ Transaction Reference Number (TRN): 6/10 Electronic communication 3 The Department prefers to communicate electronically as this provides a faster method of communication. All correspondence, including notification of the outcome of the application will be sent to: Klikk deretter på 'Next' Skriv inn din P e-postadresse Note: The holder of this email address may receive a verification email from the Department if the address has not already been verified. If the address holder receives a verification email, they should click on the link to verify their address before this application is submitted. Next ⊳

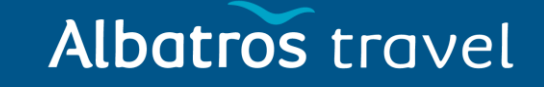

Vennligst svar ja eller nei til de kommende spørgsmål.

Har du noen gang blitt siktet for en forbrytelse som i øyeblikket avventer rettslig handling?

Har du noen gang blitt dømt for en forbrytelse i et land (inklusive en dom som nå er fjernet fra offisielle registre)?

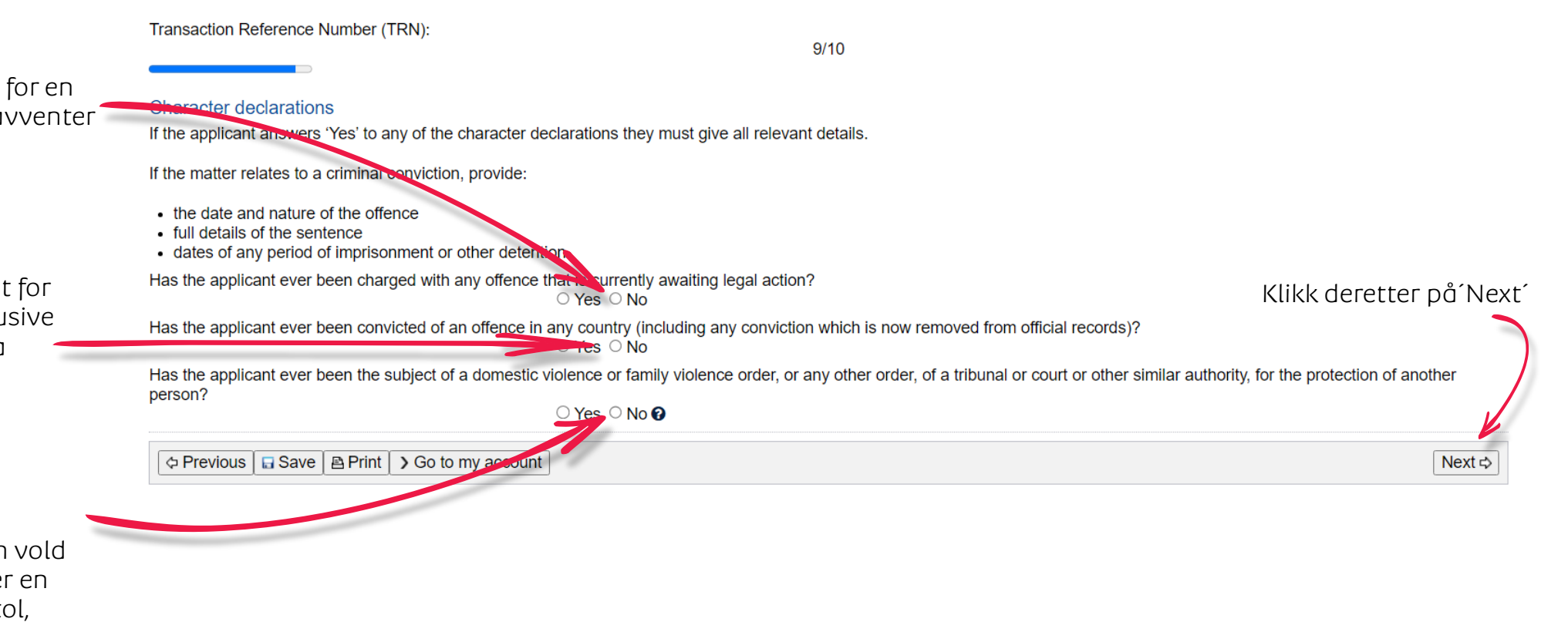

Har søkeren noen gang vært gjenstand for en beslutning om vold i hjemmet eller familievold, eller en annen beslutning fra en domstol, nemnd eller lignende myndighet, for å beskytte en annen person?

#### Forstå at dersom det er blitt levert Albatros travel falske dokumenter eller feilaktig eller Transaction Reference Number (TRN): villedende informasjon med denne 10/10 søknaden, eller hvis noen av søkerne Bekreft at du som søker: ikke klarer å tilfredsstille ministeren Declarations Har lest og forstått de opplysningene med hensyn til deres identitet, kan Warning: som er angitt i denne søknaden søknaden bli avvist, og søker(en) og Giving false or misleading information is a serious offence. enhver medlem av deres Har gitt korrekte opplysninger i alle **1** The applicants declare that they: familieenhet kan bli ute av stand til å detalier på dette skjema og på evt. få innvilget et visum i en angitt Have read and understood the information provided to them in this application. vedlagte dokumenter periode. O]Yes ○ No Have provided complete and correct information revery detail on this form, and on any attachments to it. Visummet kan annulleres, hvis der er ○ Yes ○ No opplyst falske informasjoner. Understand that if any fraudulent documents or false or misleading information has been provided with this application, or if any of the applicants fail to satisfy the Minister of their identity, the application may be refused and the applicant(s), and any member of their family unit, may become unable to be granted a visa for a specified period of time. ○ Yes ○ No Understand that if documents are found nudulent or information to be incorrect after the grant of a visa, the visa may subsequently be cancelled. ○ Yes ○ No Forstår at hvis denne søknad Understand that if this application is approved, any person not included in this application will not have automatic right of entry to Australia. ○ Yes ○ No øodkjennes, vil enhver person, som Will inform the Department in writing immediately as they become aware of a change in circumstances (including change of address) or if there is any change relating to information they ikke er inkluderet i denne søknad, have provided in or with this application, while it is being considered. ikke automatisk ha rett til innreise i Myndighetene har rett til å ○ Yes ○ No Have read the information contained in the Privacy Notice (Form 1442i). Australia. bruke dine opplysninger ○ Yes ○ No Vil opplyse evt. endringer innen Understand that the department may collect, use and disclose the applicant's personal information (including biometric information and other sensitive information) as outlined in the Privacy Notice (Form 1442i). avreise. ○ Yes ○ No Klikk deretter på 'Next Har lest og forstått As an applicant: informasjonen. I understand that if my visa ceases to be in effect and I do not hold another visa to remain in Australia at that time, I will be an unlawful non-citizen under the Migration Act 1958. As such, will be expected to depart from Australia, and be subject to removal under the Migration Act 1958. ○ Yes ○ No Utgått visa, gir myndighetene rett til å Previous | ☐ Save | Print | Go to my account Next ⊳ utvise deg.

## Albatros travel

På de neste 4 sidene skal du kontrollere at alle opplysningene du har gitt er korrekte.

Står det feil, skal du rette dette.

#### Transaction Reference Number (TRN):

### Review Page

Please check that the information provided is correct before you continue.

#### Application context Click here to edit the Application context

#### Purpose of stay

Purpose of stay in Australia

Give details

#### Applicant

Click here to edit the Applicant Information: Entering names incorrectly may result in denial of permission to board an aircraft to Australia, or result in delays in border processing on arrival to Australia, even if the applicant has been granted a visa.

#### Passport details 🛛

Enter the following details as they appear in the applicant's personal passport.

Family name Given names Sex Date of birth Passport number Country of passport Nationality of passport holder Date of issue Date of expiry Place of issue / issuing authority It is strongly recommended that the passport be valid for at least six months. Australian visa grant number Does this applicant have an Australian visa grant number from a previous visa application? No 🕜 National identity card Does this applicant have a national identity card? No 🕜 Place of birth @

### Town / City

State / Province Country of birth

## Albatros travel

#### Relationship status

Relationship status

#### Other names / spellings

Is this applicant currently, or have they ever been known by any other names?

### Citizenship

Is this applicant a citizen of the selected country of passport (DENMARK)?

Is this applicant a citizen of any other country?

#### Other passports or documents for travel Does this applicant have any other passports or documents for travel?

Other identity documents Does this applicant have other identity documents?

#### Contact details Click here to edit the Contact details

Country of residence Usual country of residence

#### Residential address 0

Note that a street address is required. A post office address cannot be accepted as a residential address.

#### Country

Address

#### Suburb / Town

State or Province

#### Postal code

Postal address

Is the postal address the same as the residential address?

## Albatros travel

Contact telephone numbers @

Enter numbers only with no spaces.

Home phone Business phone Mobile / Cell phone

Email address

Email address

Critical data confirmation

<u>Click here to edit the Critical data confirmation</u> All information provided is important to the processing of this application.

If the information included on this page is incorrect, it may lead to denial of permission to board an aircraft to Australia, even if a visa has been granted.

Confirm that the following information is correct and that it is in the correct fields.

Family name Given names Sex Date of birth Country of birth Passport number Country of passport

#### Electronic communication 0

The Department prefers to communicate electronically as this provides a faster method of communication.

All correspondence, including notification of the outcome of the application will be sent to:

Email address

Note: The holder of this email address may receive a verification email from the Department if the address has not already been verified. If the address holder receives a verification email, they should click on the link to verify their address before this application is submitted.

### Albatros travel

#### Character declarations

<u>Click here to edit the Character declarations</u> If the applicant answers 'Yes' to any of the character declarations they must give all relevant details.

If the matter relates to a criminal conviction, provide:

- the date and nature of the offence
- full details of the sentence
- dates of any period of imprisonment or other detention

Has the applicant ever been charged with any offence that is currently awaiting legal action?

Has the applicant ever been convicted of an offence in any country (including any conviction which is now removed from official records)?

No

Yes

Yes

Yes

Yes

Yes

Has the applicant ever been the subject of a domestic violence or family violence order, or any other order, of a tribunal or court or other similar authority, for the protection of another person?

No 😯

Declarations

Click here to edit the Declarations

Warning:

Giving false or misleading information is a serious offence.

The applicants declare that they:

Have read and understood the information provided to them in this application

Have provided complete and correct information in every detail on this form, and on any attachments to it.

Understand that if any fraudulent documents or false or misleading information has been provided with this application, or if any of the applicants fail to satisfy the Minister of their identity, the application may be refused and the applicant(s), and any member of their family unit, may become unable to be granted a visa for a specified period of time. Yes

Understand that if documents are found to be fraudulent or information to be incorrect after the grant of a visa, the visa may subsequently be cancelled.

Understand that if this application is approved, any person not included in this application will not have automatic right of entry to Australia.

Will inform the Department in writing immediately as they become aware of a change in circumstances (including change of address) or if there is any change relating to information they have provided in or with this application, while it is being considered. Yes

Have read the information contained in the Privacy Notice (Form 1442i).

Ves Understand that the department may collect, use and disclose the applicant's personal information (including biometric information and other sensitive information) as outlined in the Privacy Notice (Form 1442i).

As an applicant:

I understand that if my visa ceases to be in effect and I do not hold another visa to remain in Australia at that time, I will be an unlawful non-citizen under the Migration Act 1958. As such, I will be expected to depart from Australia, and be subject to removal under the Migration Act 1958.

D Next

## Albatros travel

Her skal du vedlegge reisedokumenter. En passkopi er nok. Du kan ikke legge ved mer enn 60 dokumenter.

### Help and Support -Application for an eVisito Attach documents Transaction Reference Number (TRN) Attach the documents listed below then click Next to pay for and submit the application If you choose to submit the application without attaching all required documents, you will need to provide a reason. Applications submitted without all the required documents may take longer to process. There are specific guality and formatting requirements when scanning documents Expand all Collapse all Klikk deretter på 'Next' 0 attachments received of 60 maximum Required Klikk på plusset• Travel Document @ 0 Received A Print > Go to my account In Next Required Travel Document @ 0 Received Klikk deretter på ´Next´ Add documents Please select a value. Description File names No file chosen Velg evt. passkopi Print > Go to my account Beskrivelse av dokumenter evt. copy of passport Last opp dokumentet ditt

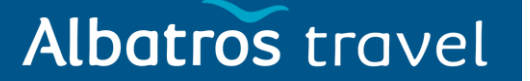

#### Attach documents

Transaction Reference Number (TRN): Attach the documents listed below then click Next to pay for and submit the application. If you choose to submit the application without attaching all required documents, you will need to provide a reason. Applications submitted without all the required documents may take longer to process. There are specific guality and formatting requirements when scanning documents.

| Expand all | Collapse all |
|------------|--------------|
|------------|--------------|

|                                                        | 0 attachments received of 60 maximum.  Required  Travel Document  0 0 Received |                                                                                       |                          |
|--------------------------------------------------------|--------------------------------------------------------------------------------|---------------------------------------------------------------------------------------|--------------------------|
| Klikk på ´Attach´ for å<br>vedlegge dokumentet<br>ditt | Add documents<br>Document Type<br>Description<br>File names                    | Passport       Copy of Passport       Choose Files   No file chosen       DB Kopi log | Klikk deretter på ´Next´ |
|                                                        | Print S Go to my account                                                       |                                                                                       | Attach o Next            |

|                                     | F | Required                          |                             |           |                 |
|-------------------------------------|---|-----------------------------------|-----------------------------|-----------|-----------------|
|                                     |   | _ Travel Document ●<br>1 Received |                             |           |                 |
|                                     |   | Add documents                     |                             |           |                 |
| Vil du laste opp flere              |   | Document Type<br>Description      | Please select a value       |           |                 |
| dokumenter gjør du det              |   | File names                        | Choose Files No file chosen | I         | Klikk på ´Next´ |
| samme som tidligere,                |   | Document Type                     | File Name                   | Date Rec  | eived Action    |
| ellers klikker du bare på<br>´Next´ |   | Passport                          |                             | 12 Oct 20 | 23              |
|                                     |   |                                   |                             |           |                 |
|                                     | a | Print > Go to my account          |                             |           | ⇒ Next          |

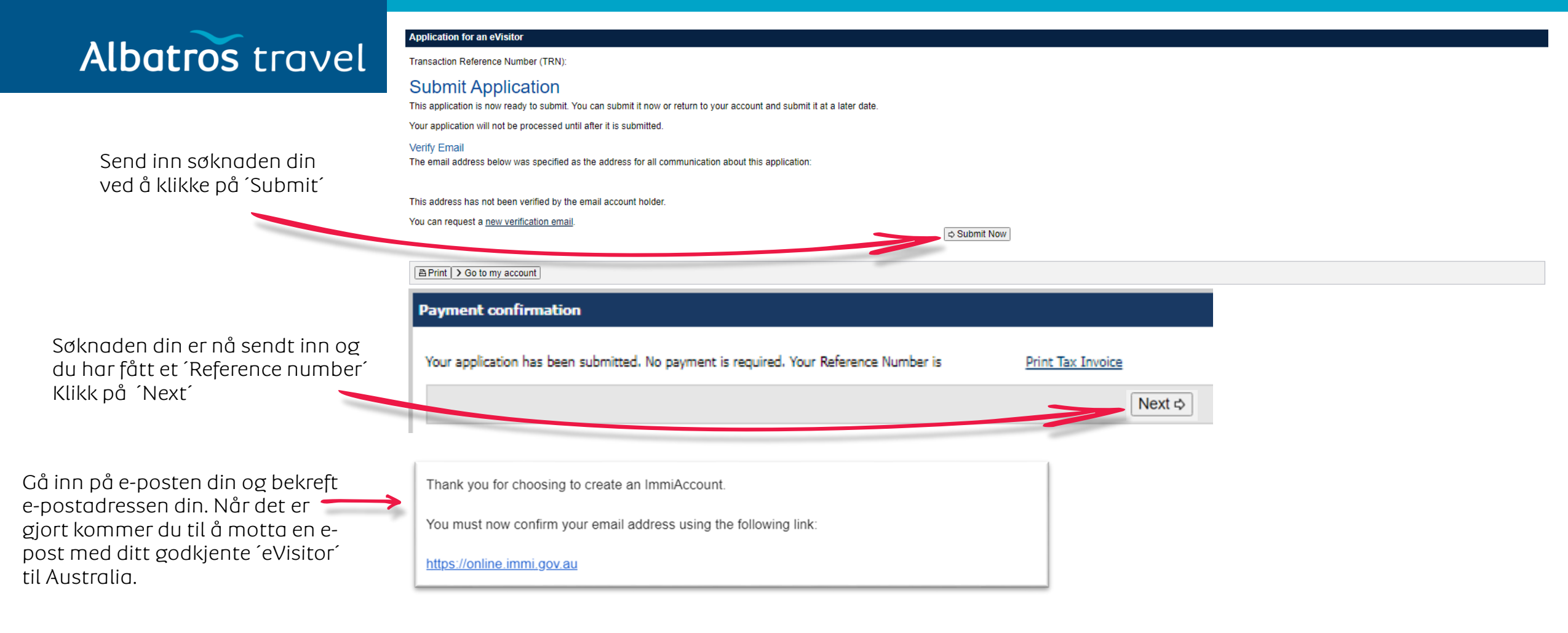

| Email  | l confirmed                                       |
|--------|---------------------------------------------------|
| 0      | Success                                           |
| You    | ur email address has been confirmed.              |
| You ca | an access the Department of Home Affairs homepage |